# Deliver: Create Mailing

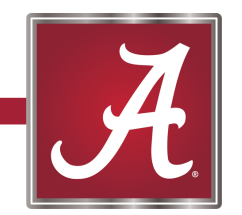

#### **Slate Resources: Deliver**

- Deliver Overview (2 minutes)
- <u>Deliver Interface</u> (understanding what all you're seeing when you create a communication)
- <u>New Mailing Details</u> When creating a new communication, this outlines what each text box you're filling out means.
- <u>Adding a Recipient list</u> Outlines how to add a recipient list (both uploaded list and live query). 2 minute read. We will be utilizing an 'imported query'. More to come.
- <u>Send a mailing</u> Touches on all the potential Errors or warnings, and what all the components mean when it comes to sending.
  - <u>Check Logic, Message Preview, and Link Previews</u> (2 minute read) Additional checkpoints to verify the various components of a mailer.
  - <u>Common Mailer Errors</u>

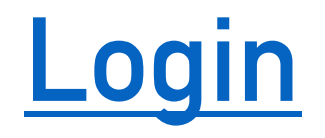

• Navigate to studentsuccess.ua.edu/manage

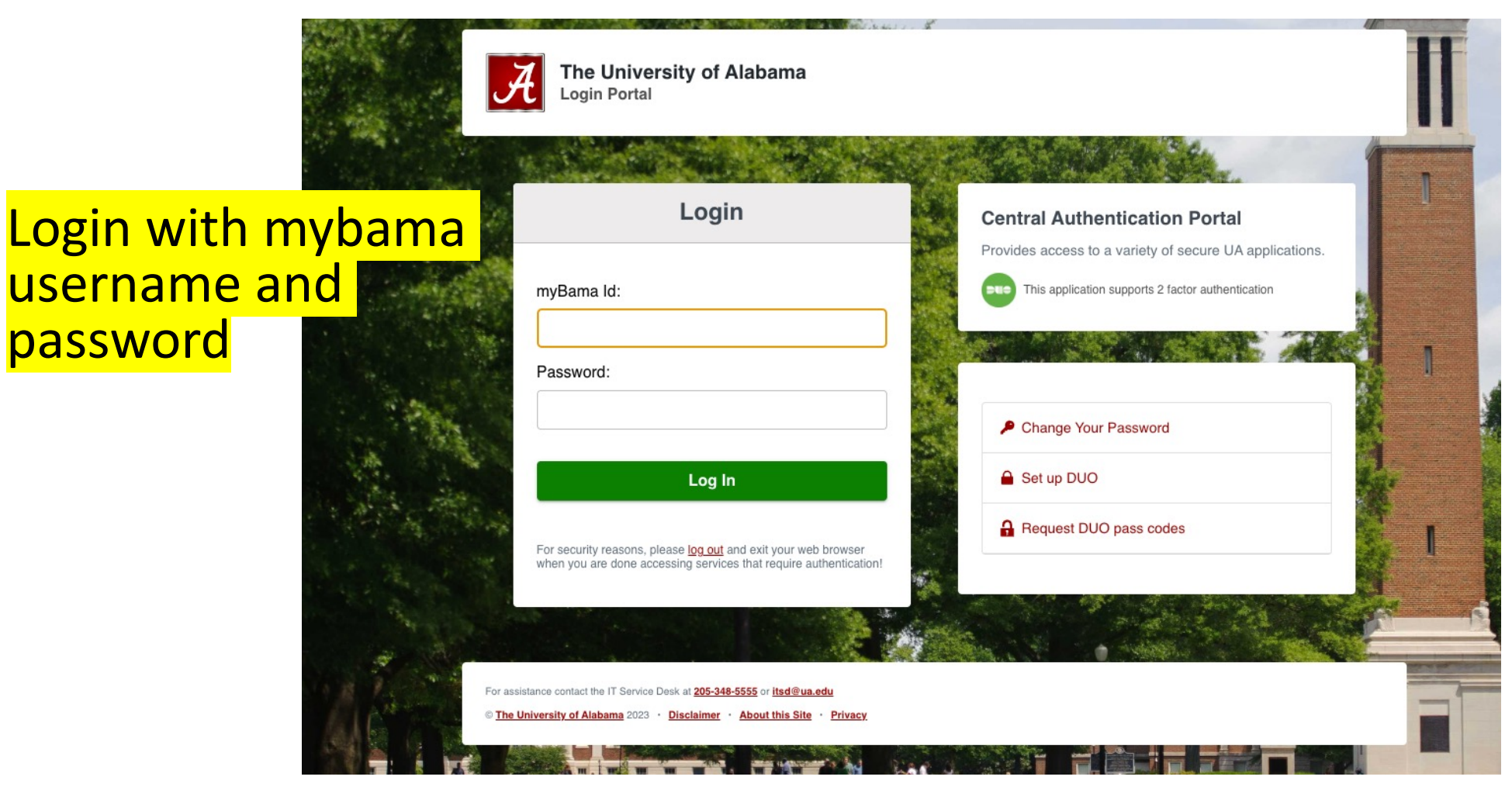

#### Home Screen (Successful Login)

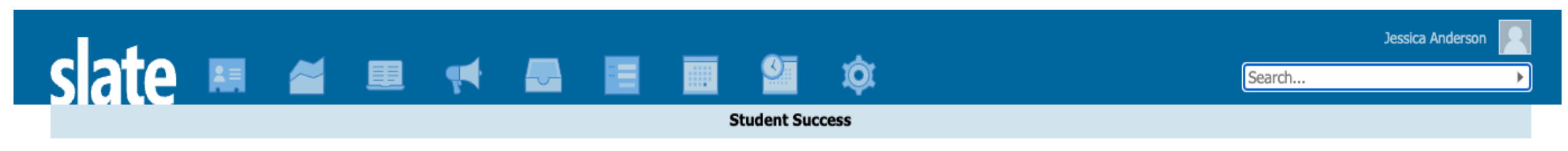

Welcome, Jessica.

You have accessed Slate from 1 device in the past 72 hours. Details Your Profile Supervised Login

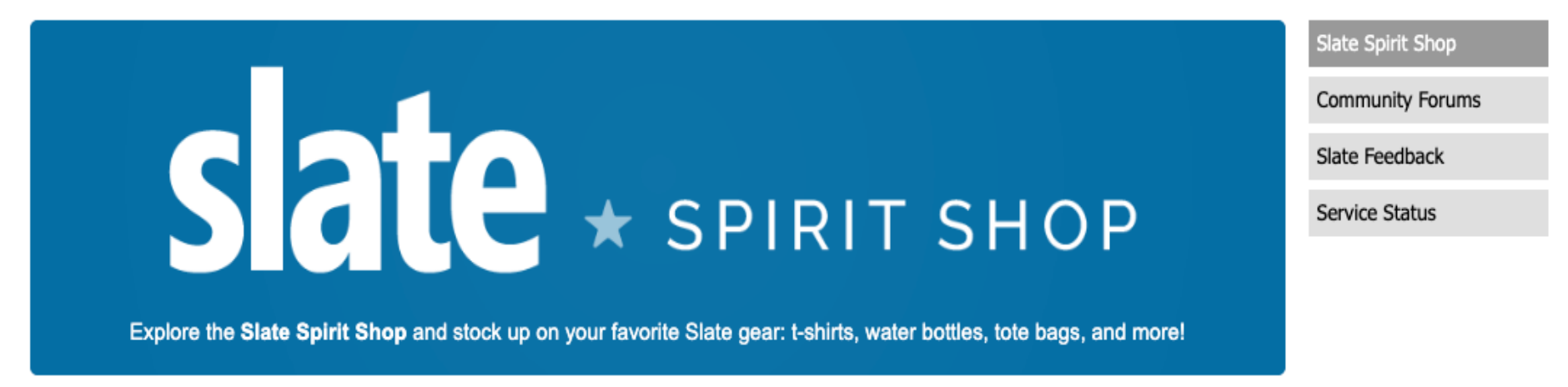

#### **Deliver: Create Mailer**

1. Click 'Deliver' Icon in Primary Menu

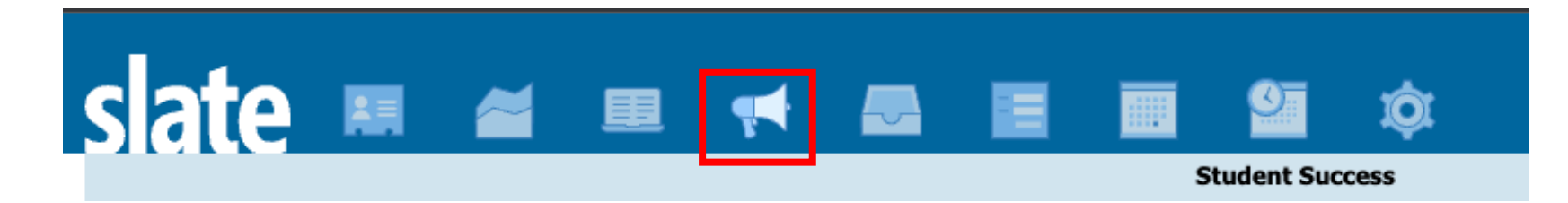

2. Select 'New Mailing'

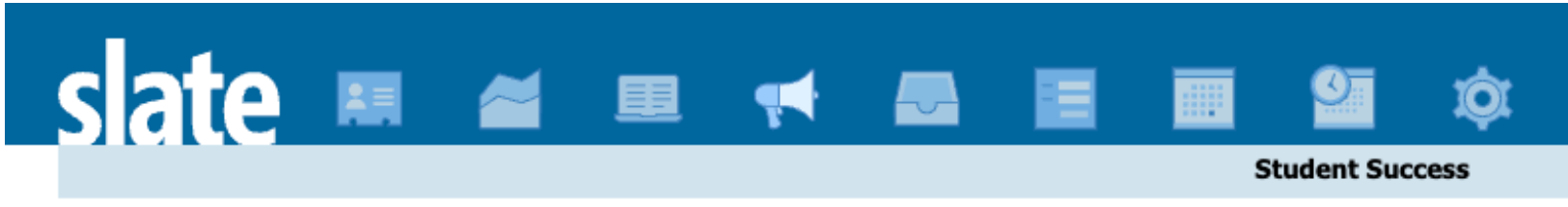

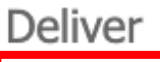

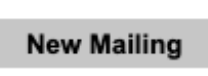

#### **New Mailing Settings**

#### 1.

Name: Name the Mailing with appropriate naming convention. The name may be changed at anytime if necessary.

(Termcode- College Abbrev. - Mailer Title)

(Ex. 202410 – EDU – Academic Action)

Folder: Select existing college folder or select 'other' to create new folder. PLEASE keep the folder structure clean and consistent.

User: (leave as default – which should be you)

Realm: Controls access (who can build, run, and edit). Chose your college/department.

**Method**: Select 'Email (Deliver Designer)'

**Template**: Select the Template that corresponds with your college or department.

2. Save.

|                             | New Mailin         | g          |                                             | ×  |
|-----------------------------|--------------------|------------|---------------------------------------------|----|
|                             | Name               |            | 202410 - HES - Not Registered for Fall 2024 |    |
| req                         | Folder             |            | HES ~ / ~                                   |    |
| npaic                       | User               |            | Anderson, Jessica $\checkmark$              |    |
| it you Realm                |                    |            | Human Environmental Sciences $\sim$         |    |
|                             | Method             |            | Email (Deliver Designer) $\sim$             |    |
|                             | Template           |            | $\checkmark$                                | ·  |
| shov                        | Opt Out            |            | Gen: Capstone Center for Student Success    | ~  |
| how                         | LITM Tracking      |            | Gen: Capstone College of Nursing            | Γ. |
| show                        |                    |            | Gen: College of Arts & Sciences             |    |
| recor                       | Hide from Timeline |            | Gen: College of Education                   |    |
| cords                       | S View In Browser  |            | Gen: College of Engineering                 |    |
| cords                       | Is                 |            | Gen: Communication & Information Science    |    |
| cord                        | 1                  |            | Gen: Culverhouse College of Business        |    |
| how                         | Save Cancel        |            | Gen: First Year Experience                  |    |
| how t                       | hat vou misse      | d attendin | Gen: Honors College                         |    |
| 0                           | acords show t      | hat you m  | Gen: Human Environmental Sciences           |    |
| Our records show that you m |                    |            | Gen: School of Social Work                  |    |

### **Recipient List**

| slate                                               | 🛤 🚄 🗉 👎                                                                                                    | • 🎿 🔳 | <u> </u>             | ¢.                       | Jessica Anderson                  |
|-----------------------------------------------------|----------------------------------------------------------------------------------------------------|-------|----------------------|--------------------------|-----------------------------------|
|                                                     |                                                                                                    |       | Student Succ         | cess                     |                                   |
| <u>All Mailings</u>                                 |                                                                                                    |       |                      |                          |                                   |
| 202340 - TES                                        | T - Not Registered for Sp                                                                                                   | ring  |                      |                          | Edit 🔻                            |
| Method<br>Folder                                    | Email                                                                                                    |       |                      |                          | Edit Recipient Lists              |
| User<br>Recipient Lists                             | Jessica Anderson                                                                                                    |       |                      |                          | Edit Message Header               |
| Current Status<br>Start Date/Time<br>Stop Date/Time | Not Running                                                                                                    |       | Must do              | o recipient lis          | st before any merge fields can be |
| Opt Out                                             | Allow Unsubscribe (default)                                                                                                 |       | <mark>used. I</mark> | he merge fiel            | lds are determined by query       |
|                                                     |                                                                                                    |       | exports              | and upload               | column headings                   |
| Sender "St<br>Recipient<br>CC                       | tudent Success" <studentsuccess@ua.edu< td=""><td>&gt;</td><td></td><td></td><td>Send Message</td></studentsuccess@ua.edu<> | >     |                      |                          | Send Message                      |
| Preheader                                           |                                                                                                    |       |                      |                          |                                   |
|                                                     |                                                                                                    | A     | Capstor<br>for Stud  | ne Center<br>dent Succes | SS                                |

Edit Recipient List —

(For additional recipient documentation, click the linked heading)

Select 'New Query'

|                                                          |        | Jessica Anderson |  |
|----------------------------------------------------------|--------|------------------|--|
|                                                          | Search | ►.               |  |
| Student Success                                          |        |                  |  |
| All Mailings > 202340 - TEST - Not Registered for Spring |        |                  |  |
| Recipient Lists                                          |        |                  |  |
| New Query Upload Spreadsheet                             |        |                  |  |
| Name Created                                             | Rows   | Туре             |  |
|                                                          |        |                  |  |

Slate (University of Alabama Student Success)

hera1 / lima / alx

#### **Edit Recipient List**

**Name**: (Follow the same naming convention as the deliver mailing.

Termcode – College - Mailer Title

**Sharing**: (this makes the query sharable for others. Leave unchecked unless you plan to use in another functionality of Slate.)

List Type: (leave as include)

**Type**: Select 'Templates' as your type.

**Base**: Select a pre-constructed query with the necessary joins, filters, and exports created by your Institution's Slate Expert.

(Ex. 'Configurable Join - UG Enrollment')

Notes:

\*You can still add, remove, and edit exports & filters.

\*You must select 'Type' first as it dictates the 'Base' you see.

| C Shara au | and with other uppers with the query and query bace permissions |
|------------|-----------------------------------------------------------------|
|            | gry with other users with the query and query base permissions  |
| Include    | <b>v</b>                                                        |

New Query

Name

Sharing

List Type

Type

Base

#### **Edit Recipient List**

#### Query Templates = Pre-populated Query Exports & Filters

#### that are editable and removable

Exports

| CWID           | Export            | 4 |
|----------------|-------------------|---|
| Email          | 🔹 🗇 🗡 🔀 İ Literal |   |
| Preferred-Name | Custom SQL        |   |
| Last-Name      | Rename Exports    |   |
| Mobile         |                   |   |
| College        |                   |   |
| Cohort Code    |                   |   |

• •

#### Filters Check Logic Matching Rows: 11,092

| Fall 2023 Enrollment = Yes 📲 Exists  | 🍸 Filter 📑 |
|--------------------------------------|------------|
| UG Enrollment / ENR - College IN     | SQL        |
| UG Enrollment / ENR - Cohort Code IN | OR         |
| UG Enrollment / UG-ENR - Major IN    | NOT        |
| UG Enrollment / ENR - Campus IN      | (          |
|                                      | )          |

#### Edit Recipient List: Filter

| CWID                                                                                                    | Edit Davt                                                                     |                                                                                                    |                                                                                | ×               | 🔲 Export <                         |
|----------------------------------------------------------------------------------------------------|-------------------------------------------------------------------------------|----------------------------------------------------------------------------------------------------|--------------------------------------------------------------------------------|-----------------|------------------------------------|
| CWID<br>Email<br>Preferred-Name<br>Last-Name<br>Mobile<br>College<br>Cohort Code                                                                                                    | Edit Part Status Name Source Matching Rows ENR - College Search Show Selected | Inactive<br>ENR - College<br>Filter / UG Enrollment<br>11,092<br>IN<br>Academic Affairs<br>Air Force Studies<br>Capstone College of Nur<br>Cellege of Arte & Science               | 1. Change Status<br>to Active                                                  |                 | Export                             |
| Filters       Check Logic       Matching Rows: 11,092         Fall 2023       Enrollment = Yes       Exists         UG Enrollment / ENR - College       IN         UG Enrollment / ENR - Cohort Code       IN         UG Enrollment / UG-ENR - Major       IN         UG Enrollment / ENR - Campus       IN |                                                                               | College of Arts & Science<br>College of Communication<br>College of Education<br>College of Engineering<br>College of Human Enviro<br>Community Health Scien<br>Continuing Studies | es<br>In & Information Sciences<br>Inmental Sciences<br>Ces<br>2. Select Colle | ge <sup>r</sup> | Filter   Custom SQL   OR   NOT   ( |
| Sorts                                                                                                    | 3. Save                                                                       | Cancel                                                                                                    |                                                                                |                 | )                                  |

#### Edit Recipient List: Filter

| CWID                                      | Edit Part                       |                                                         |                               | × | Export -        |
|-------------------------------------------|---------------------------------|---------------------------------------------------------|-------------------------------|---|-----------------|
| Email                                     |                                 |                                                         |                               | ^ | T Literal       |
| Preferred-Name                            | Status                          | Inactive 🗸                                              | 1. Change Status              |   | Custom SQL      |
| Last-Name<br>Mobile                       | Name<br>Source<br>Matching Rows | ENR - Cohort Code<br>Filter / UG Enrollment<br>11,092   | <mark>to Active</mark>        |   | Rename Exports  |
| College                                   | ENR - Conort Code               | IN<br>201940E                                           |                               |   |                 |
| Cohort Code                               | Show Selected                   | 202040F<br>202140F                                      |                               |   |                 |
| Filters Check Logic Matching Rows: 11,092 |                                 | 202240F<br>202340F<br>202340T<br>ccss_1920<br>ccss_2021 | <mark>2. Select Cohort</mark> |   |                 |
| Fall 2023 Enrollment = Yes 📲 Exists       |                                 | ccss_2122                                               |                               |   | <b>T</b> Filter |
| UG Enrollment / ENR - College IN          |                                 |                                                         |                               |   | Custom SQL      |
| UG Enrollment / ENR - Cohort Code IN      |                                 |                                                         |                               |   | OR              |
| UG Enrollment / UG-ENR - Major IN         |                                 |                                                         |                               |   | NOT             |
| UG Enrollment / ENR - Campus IN           |                                 |                                                         |                               |   | (               |
|                                           |                                 |                                                         |                               |   | )               |
| Sorts                                     | <mark>3. Save</mark>            |                                                         |                               |   | Sort            |
| To be                                     | Save Delete                     | Cancel                                                  |                               |   |                 |

#### Navigate Back to Mailer

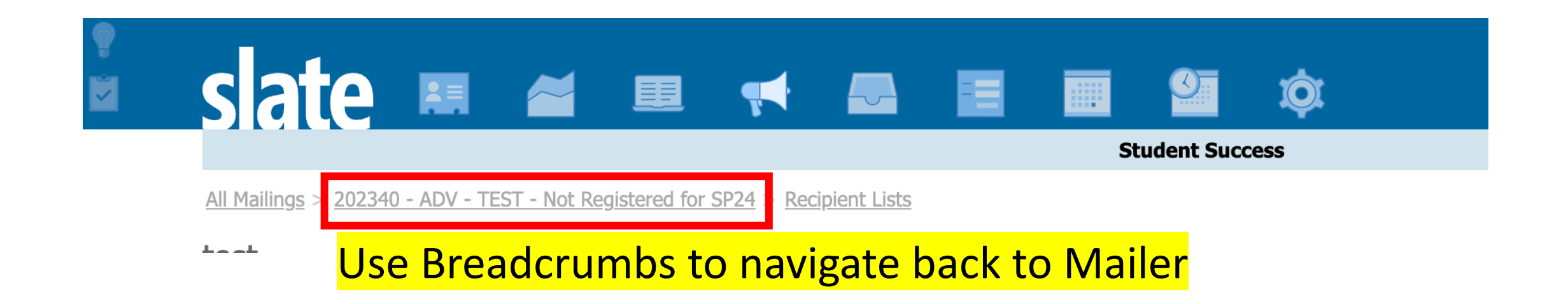

#### Edit Message Body

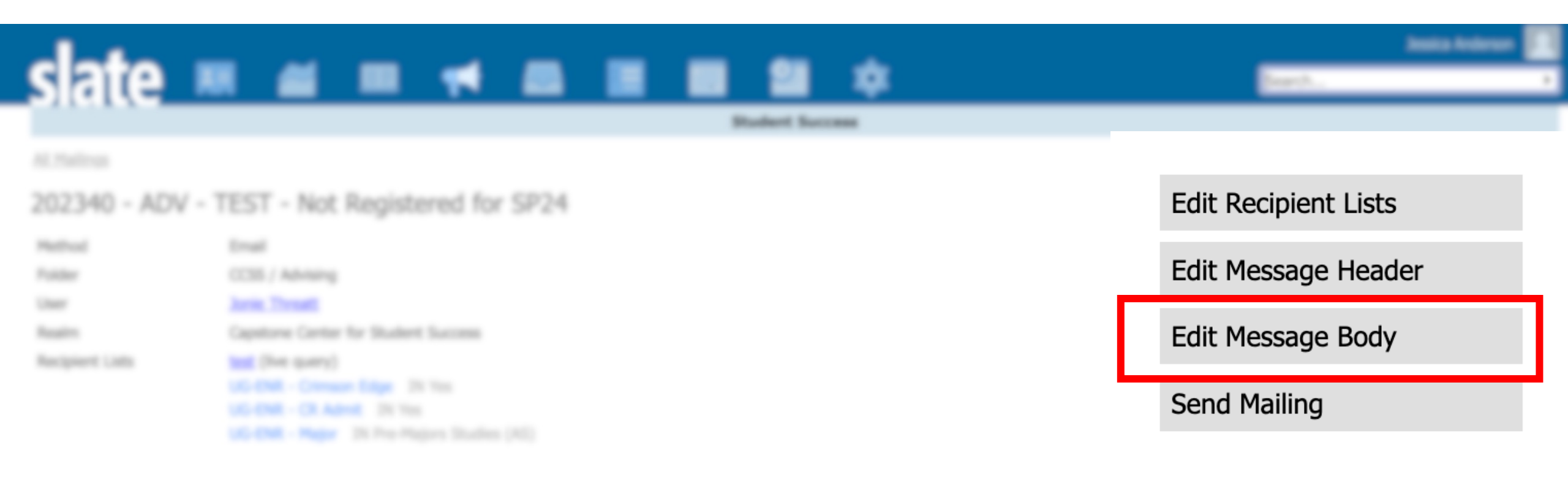

#### Edit Message Body

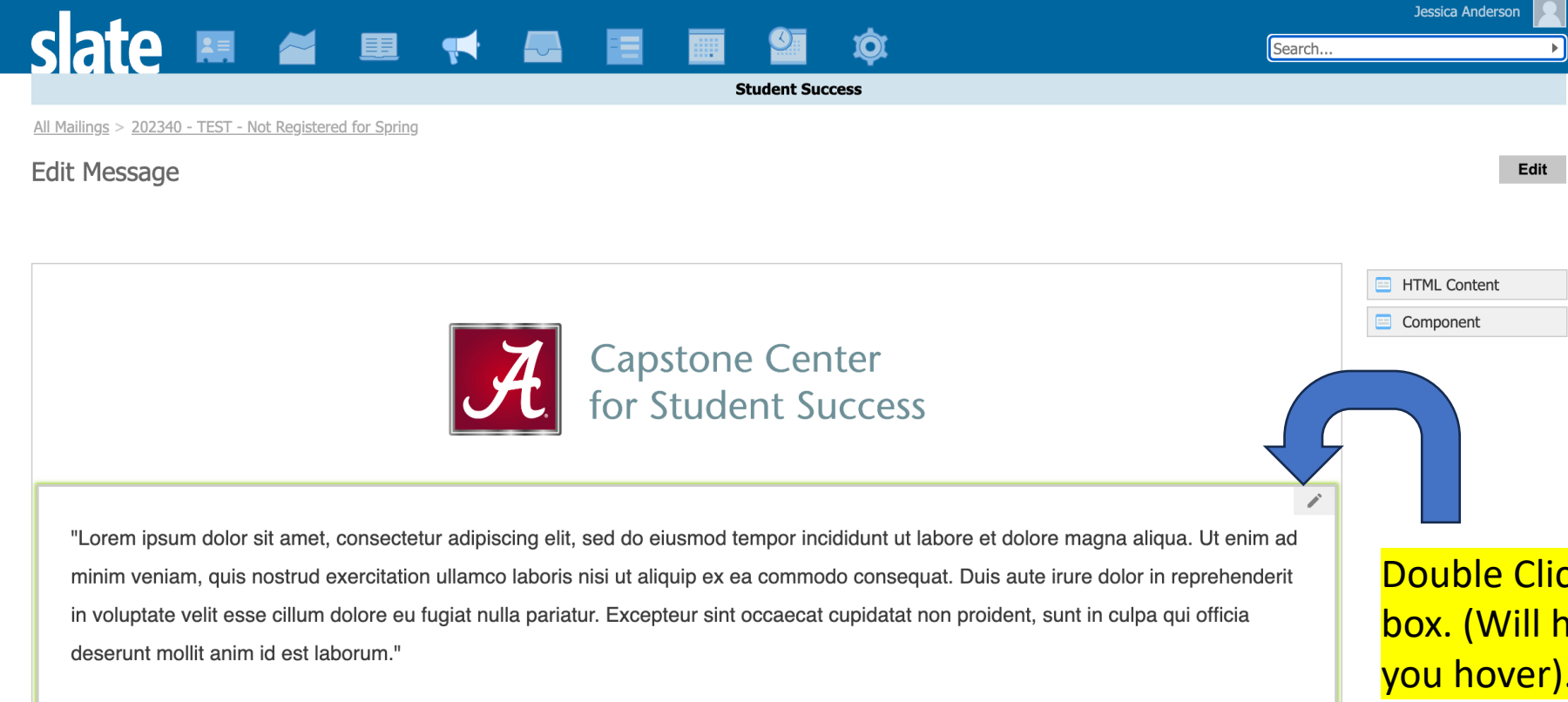

"Sed ut perspiciatis unde omnis iste natus error sit voluptatem accusantium doloremque laudantium, totam rem aperiam, eaque ipsa quae ab illo inventore veritatis et quasi architecto beatae vitae dicta sunt explicabo. Nemo enim ipsam voluptatem quia voluptas sit aspernatur aut odit aut fugit, sed quia consequuntur magni dolores eos qui ratione voluptatem sequi nesciunt. Neque porro quisquam est, qui dolorem ipsum quia dolor sit amet, consectetur, adipisci velit, sed quia non numquam eius modi tempora incidunt ut labore et

delere meanem aliquem queeret voluntatem. Et enim ed minime veniem, quie nestrum evereitationem ullem cornerie sussinit

Double Click on the Dummy Text box. (Will highlight green when you hover).

# Edit Message Body

with your messaging

Edit Message

1. Replace Dummy Text

Format

Cohort-Code

College

CWID

Ó

Email

Last-Name

Mobile

Preferred-Name

2. Add merge field (your query exports) where necessary. Be mindful of spaces surrounding the merge field.

tempor incididunt ut labore et dolore magna aliqua. Ut enim ad minim veniam, quis nostrud exercitation ullamco laboris nisi ut aliquip ex ea commodo consequat. Duis aute irure dolor in reprehenderit in voluptate velit esse cillum Dear {{Preferred-Name}}, dolore eu fugiat nulla pariatur. Excepteur sint occaecat cupidatat non proident, sunt in culpa qui officia deserunt mollit anim id est laborum." "Lorem ipsum dolor sit ame minim veniam, quis nostrud in voluptate velit esse cillun deserunt mollit anim id est "Sed ut persp quae ab illo in 3. Save aspernatur aut odit Delete Cancel Save est, qui dolorem ipsurri qui qui qui qui a consectetur, adipisci velit, sed qui a non numquam eius modi tempora incidunt ut labore et

"Lorem ipsum dolor sit amet, consectetur adipiscing elit, sed do eiusmod

.....

Q 🔄 🖌 👖 💿 Source 🔀

Dear{{Preferred-Name}}, +

<u>U</u> <del>S</del> 🗄 🗄 🚈 🖻 🖻 🖻

- Font - Size - A - A -

#### Edit Message Body: Button

quae ab illo inventore veritatis et quasi architecto beatae vitae dicta sunt explicabo. Nemo enim ipsam voluptatem quia voluptas sit aspernatur aut odit aut fugit, sed quia consequuntur magni dolores eos qui ratione voluptatem sequi nesciunt. Neque porro quisquam est, qui dolorem ipsum quia dolor sit amet, consectetur, adipisci velit, sed quia non numquam eius modi tempora incidunt ut labore et dolore magnam aliquam quaerat voluptatem. Ut enim ad minima veniam, quis nostrum exercitationem ullam corporis suscipit laboriosam, nisi ut aliquid ex ea commodi consequatur? Quis autem vel eum iure reprehenderit qui in ea voluptate velit esse quam nihil molestiae consequatur, vel illum qui dolorem eum fugiat quo voluptas nulla pariatur?"

#### 1. Hover Over Button and Double click

SCHEDULE ADVISING APPOINTMENT

Capstone Center for Student Success | Roll Tide

Office of Academic Affairs <u>The University of Alabama</u> Russell Hall 301 Box 870304 Tuscaloosa, AL 35487 Phone <u>205-348-7011</u> | Fax <u>205-348-7012</u> <u>success@ua.edu</u> | <u>success.ua.edu</u> **WHERE LEGENDS ARE MADE**  quam nihil

Component

### Edit Message Body: Button

| elt amet consectetur adinisci velit sed dulla non numquam ellus modi tempora inc | idunt ut lar       |
|----------------------------------------------------------------------------------|--------------------|
| Configure Component                                                              | ×                  |
| There are no configuration options for this component.                           |                    |
| S                                                                                |                    |
| To Delete the Button, Press Delete                                               |                    |
|                                                                                  |                    |
| save Delete Cancel - To Do Nothing, Press Ca                                     | <mark>ancel</mark> |

### Edit Message Body: Signature

APPOINTMENT

Capstone Center for Student Success | Roll Tide

Office of Academic Affairs <u>The University of Alabama</u> Russell Hall 301 Box 870304 Tuscaloosa, AL 35487 Phone <u>205-348-7011</u> | Fax <u>205-348-7012</u> <u>success@ua.edu</u> | <u>success.ua.edu</u>

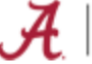

WHERE LEGENDS ARE MADE

 Hover over Signature Section and Double click (will highlight green) 1

### Edit Message Body: Signature

veritatis et quasi architecto beatae vitae dicta sunt explicabo. Nemo enim ipsam voluptatem quia voluptas sit **Edit HTML Content** X it fugit n quia = Xh 📋 🖨 👳 🏲 {} if | Q \$\approx 1 | **√** I<sub>x</sub> □| 🐼 Source B I U S 1 = := 1 = := = = Format - Size - A - A am qu Font quid e hil Capstone Center for Student Success | Roll Tide ır, vel **1. Edit Signature as Needed** Office of Academic Affairs The University of Alabama Russell Hall 301 Box 870304 Tuscaloosa, AL 35487 Phone 205-348-7011 | Fax 205-348-7012 success@ua.edu | success.ua.edu tudent WHERE LEGENDS ARE MADE airs ima Save Delete Cancel 2. Save 'ax 205-348-7012 ss.ua.edu SENDS ARE MADE

### Navigate Back to Mailer

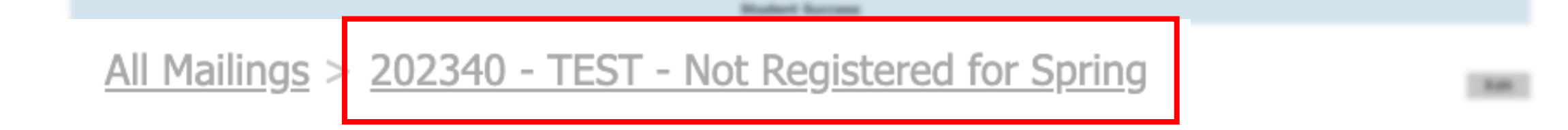

setting, Constant

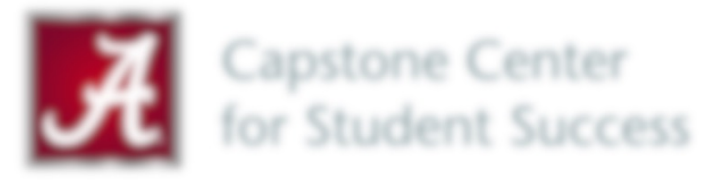

"Lorem ipsum dolor sit amet, consectetur adipiscing elit, sed do eiusmod tempor incididunt ut labore et dolore magna aliqua. Ut enim ad minim veniam, quis nostrud exercitation ultamco laboris nisi ut aliquip ex ea commodo consequat. Duis aute inure dolor in reprehendent in voluptate velit esse cillum dolore eu fugiat nulla pariatur. Excepteur sint occaecat cupidatat non proident, sunt in culpa qui officia

#### Edit Message Header

| slate                  |                                |                         | Basia Anison 📰       |
|------------------------|--------------------------------|-------------------------|----------------------|
|                        |                                | Budget Second           |                      |
|                        |                                |                         |                      |
| 202340 - TE            | ST - Not Registered for Spring |                         | Edit Recipient Lists |
| Halfood<br>Folder      | trust                          | Click 'Edit Message Hea | Edit Message Header  |
| Unar<br>Recipiert Lans |                                |                         | Edit Message Body    |
| Start Date/Tree        |                                |                         | Send Mailing         |
|                        | Allow (readsorbs (Mfad))       |                         |                      |
| Henry                  |                                |                         | Provine Versage      |
| Sender *               | Solet Scont' of detacomparate  |                         | Intel Wessings       |
|                        |                                |                         |                      |
| Polyader               |                                |                         | == E                 |

#### Edit Message Header

| Sender "Student Success" <studentsuccess@ua.edu> Reply To   Recipient 3. Add the Recipient College   CC</studentsuccess@ua.edu> | Edit Message He                                       | ader 1. Add Sender                                                                           |          | - Doply To | ×                                                                                |
|----------------------------------------------------------------------------------------------------|-------------------------------------------------------|----------------------------------------------------------------------------------------------|----------|------------|----------------------------------------------------------------------------------|
|                                                                                                    | Sender<br>Recipient<br>CC<br>Subject<br>Preheader [j] | "Student Success" <studentsuccess@ua.edu><br/>3. Add the Recipient ←</studentsuccess@ua.edu> | Reply To | Version 1  | Cohort-Code<br>College<br>CWID<br>Email<br>Last-Name<br>Mobile<br>Preferred-Name |
| 5. Save                                                                                                    | 5. Save                                               | ncel                                                                                         |          |            | Ωι                                                                               |

#### Edit Message Header

This email was sent to kehall6@crimson.ua.edu by "Display Name" <studentsuccess@ua.edu>. Capstone Center for Student Success

be from Student Success.

Unsubscrit

| Note: The       | sent by in the mailer footer is pulled fro                     | <mark>om here</mark> |                                                                                                    |                |   |                | ~ |
|-----------------|----------------------------------------------------------------|----------------------|----------------------------------------------------------------------------------------------------|----------------|---|----------------|---|
| cuit message ne |                                                                |                      | -                                                                                                   |                |   |                | ^ |
| Sender          | "Display Name" <studentsuccess@ua.edu></studentsuccess@ua.edu> | Reply To             | "Jessica" <jmande< td=""><td>erson4@ua.edu&gt;</td><td></td><td>Cohort-Code</td><td></td></jmande<> | erson4@ua.edu> |   | Cohort-Code    |   |
| Recipient       | {{Email}}                                                      |                      |                                                                                                    |                |   | College        |   |
| СС              |                                                                |                      |                                                                                                    |                |   | CWID           |   |
| Subject         | Register for Spring!!                                          |                      |                                                                                                    | Version 1      | ~ | Email          |   |
|                 |                                                                |                      |                                                                                                    | Version 1      |   | Last-Name      |   |
| Preneader LU    |                                                                |                      |                                                                                                    |                |   | Mobile         |   |
|                 |                                                                |                      |                                                                                                    |                |   | Preferred-Name |   |
|                 |                                                                |                      |                                                                                                    |                |   |                |   |
|                 |                                                                |                      |                                                                                                    |                |   |                |   |
|                 |                                                                |                      |                                                                                                    |                |   |                |   |
|                 |                                                                |                      |                                                                                                    |                |   |                |   |
|                 |                                                                |                      |                                                                                                    |                |   |                |   |
|                 |                                                                |                      |                                                                                                    |                |   |                |   |
| Save Car        | ncel                                                           |                      |                                                                                                    |                |   |                | Û |

# **Creating Mailer Checklist**

Recipient List

Upload or New Query

Edit Message Body

Edit Content (don't forget merge fields)

□Keep or Delete Advising Button

**Edit Signature (optional)** 

**Edit Message Header** 

Add Sender & Reply to

□Add Recipient (merge field)

Add Mailer Subject

Check Logic, Message Preview and Link Preview

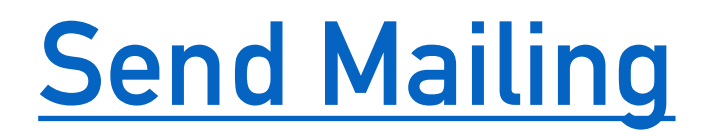

<u>Check Logic, Message Preview & Link Previews</u>

Preview Message

Send Message

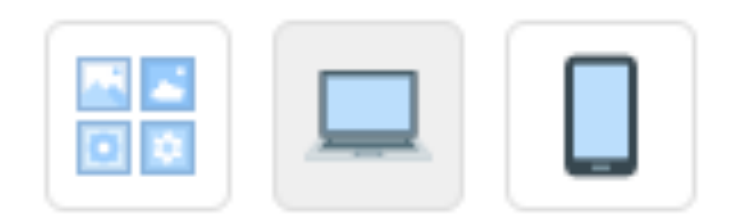

#### Send Mailing

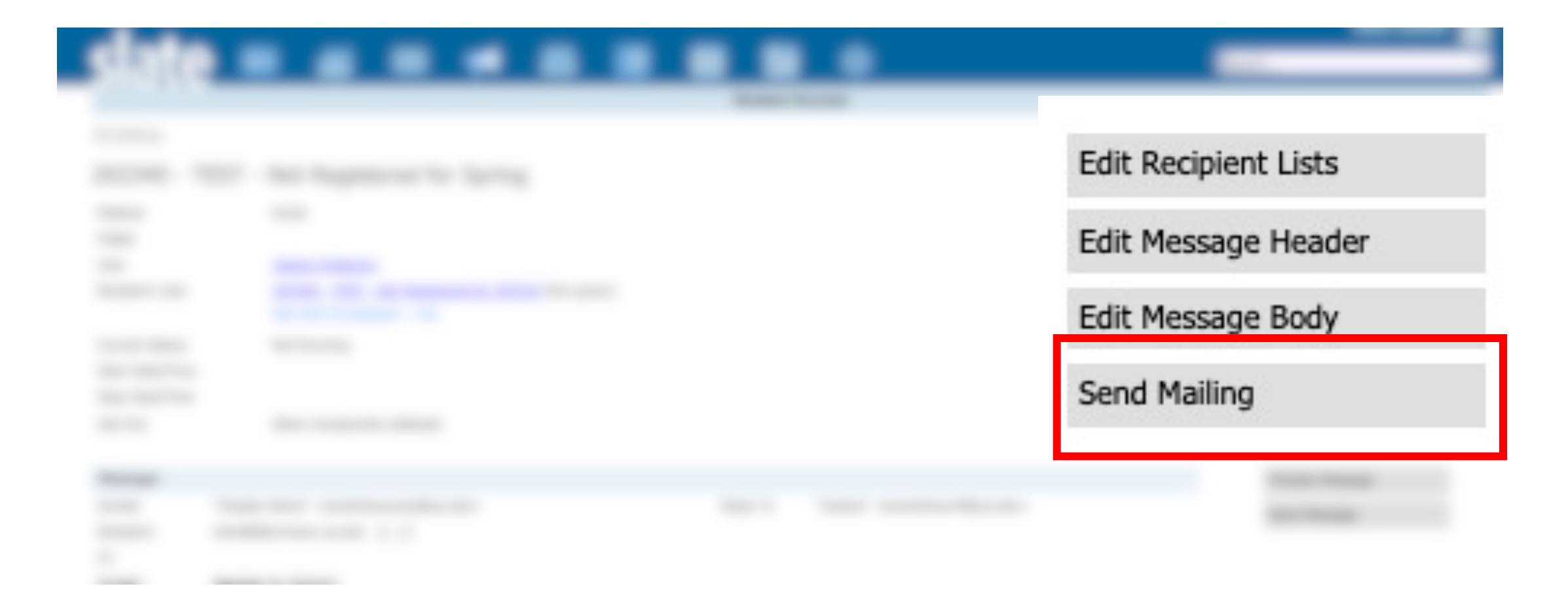

#### **Send Mailing**

<u>Common Pre-Flight Check</u>
 <u>Messages</u>

Check for Errors and Warnings

| -Flight Check                                                                                               | Pre-Flight Checks     | No errors have been found. Pre-flight checks identify only the most<br>common issues, so please still review your mailing before sending. |
|----------------------------------------------------------------------------------------------------|-----------------------|----------------------------------------------------------------------------------------------------|
|                                                                                                    | Estimated Recipients  | 10,325 recipients eligible for immediate delivery.                                                                                        |
| Verify approximate recipients<br>1. 202340 - TEST - Not Registered for 202410 (live) - 10,325<br>recipients |                       |                                                                                                    |
|                                                                                                    | Recipient Lists       | 202340 - TEST - Not Registered for 202410 (live)                                                                                          |
|                                                                                                    | Batch Size (optional) | Send max messages and suspend.                                                                                                    |
|                                                                                                    | Review                | This message is ready for review.                                                                                                    |
|                                                                                                    | Outbox                | Send to outbox and do not deliver automatically.                                                                                          |
| Add a start date and time<br>(eastern time zone)                                                            | Ongoing               | <ul> <li>Continue running mailing indefinitely.</li> </ul>                                                                                |
|                                                                                                    | Start Date/Time       | Time: Eastern Time                                                                                                    |
|                                                                                                    | Deduping              | Send only one message/recipient $\checkmark$                                                                                              |
|                                                                                                    | Delay Delivery        | <ul> <li>Delay delivery until a specific time.</li> </ul>                                                                                 |
|                                                                                                    |                       |                                                                                                    |

Send Mailing

Cancel

Save Settings